## 第23期定時株主総会 ご出席用マニュアル

2025年3月6日 ルネサス エレクトロニクス株式会社

※本資料は株主総会当日までの間に、必要に応じて更新されることがあります。

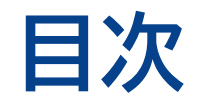

# 1. バーチャルオンリー株主総会 ① バーチャルオンリー株主総会とは 04 ② なぜバーチャルオンリーなのか 05 ③ ご参加方法 06

### 2. 事前にできること

| $\bigcirc$ | 資料を確認する  | <u>10</u> |
|------------|----------|-----------|
| $\bigcirc$ | 議決権を行使する | <u>11</u> |
| 3          | 事前質問を行う  | 13        |
| 4          | 委任状を提出する | <u>14</u> |

## 3. 当日できること

| ①株主総会に出席する | <u>16</u> |
|------------|-----------|
| ② 議決権を行使する | <u>18</u> |
| ③ 質問を行う    | <u>19</u> |
| ④動議を提案する   | <u>24</u> |

| 4. その他の注意事項 |           |
|-------------|-----------|
| ①通信障害等      | <u>30</u> |
| ② 議決権のお取扱い  | <u>31</u> |

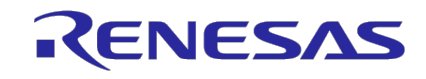

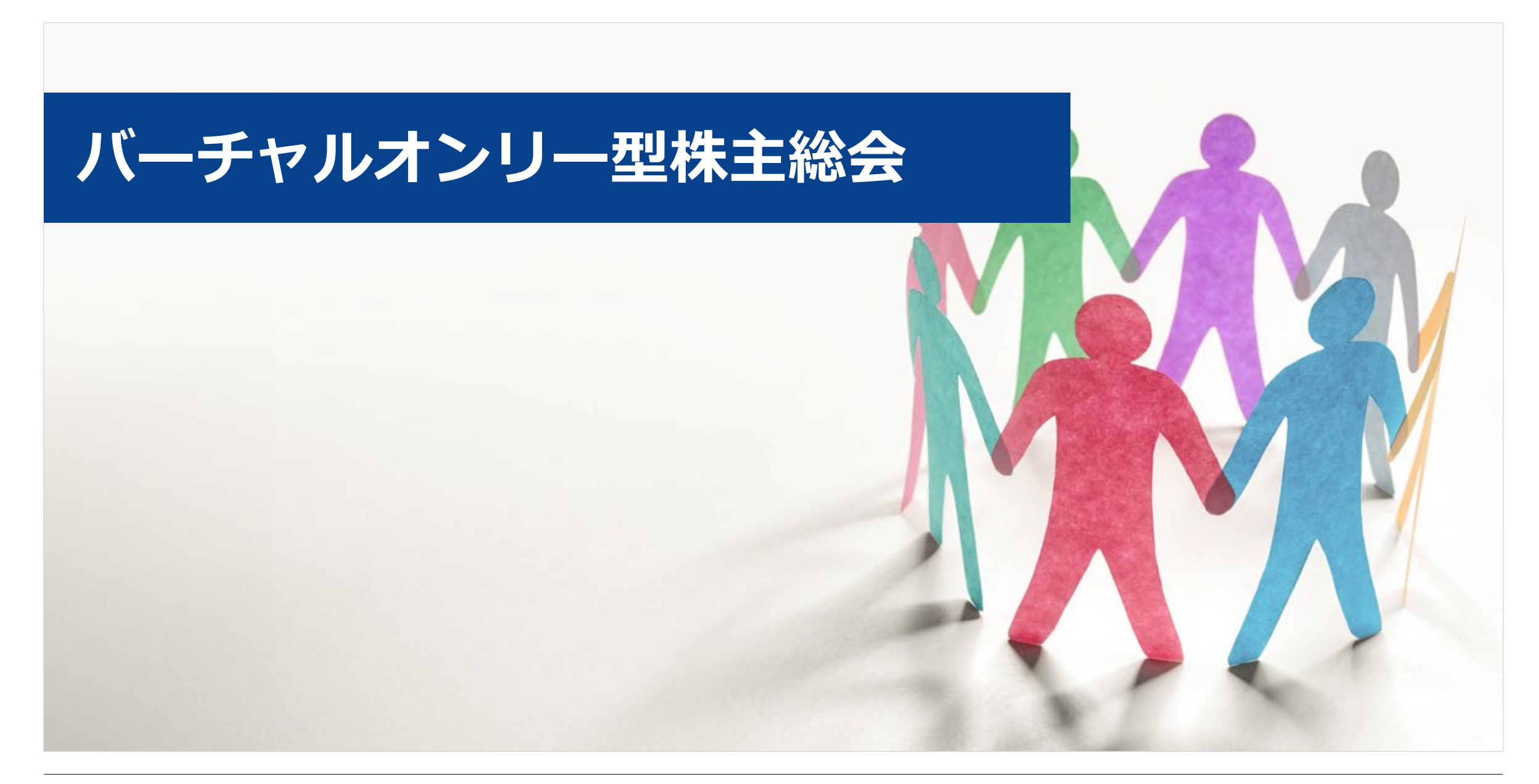

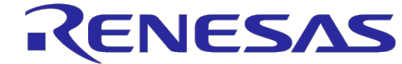

バーチャルオンリー株主総会とは

- ・2021年から始まった新しい株主総会のかたちです。
  - ✓ 株主総会の活性化・効率化・円滑化を目指します。
  - ✓ ルネサスでは2022年に定款を変更し、2023年から採用しています。
- ・インターネット上のみでの開催です。
  - ✓ 実際にお越しいただく会場はございません。
  - ✓ 法律上も、株主総会へ「出席」したことになります。
  - ✓ ライブ配信をご視聴いただきながら、ご質問や議決権行使などが可能です。

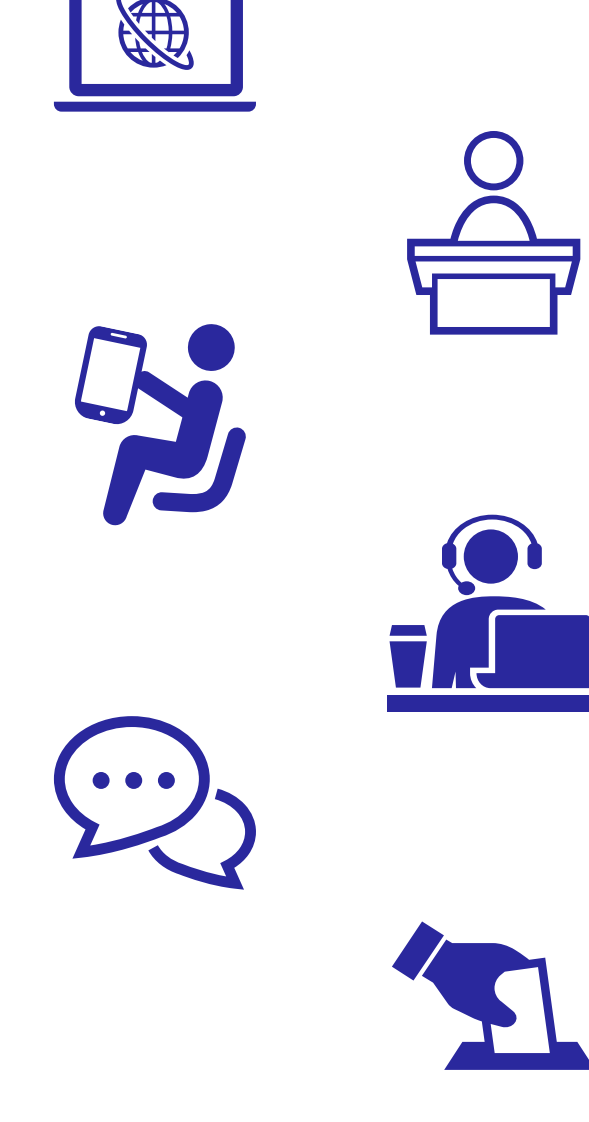

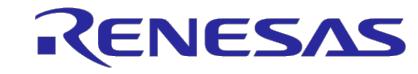

## ② なぜバーチャルオンリーなのか

株主の皆様の出席の機会を、平等な形で拡大させ、皆様との対話を促進することを目的にしています。

✓ これにより、株主総会の活性化・効率化・円滑化を図ります。

✓ このことは、株主の皆様の利益・便宜に資するものです。

#### ① 参加機会の提供

- ・遠隔地にお住いの方やお忙しい方も ご参加しやすくなります。
- ・会場キャパシティによる制約がありません。

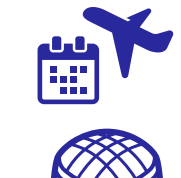

¥

#### ② 株主総会の活性化

 ・交通費や移動時間といった株主様の負担を 軽減できます。これも総会の活性化・効率化・ 円滑化につながると考えています。

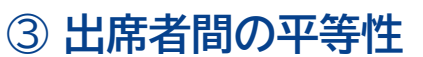

・物理的な会場を併用する「ハイブリッド型」に 比べ、株主様の平等性を高められます。

#### ④海外役員との対話の促進

・海外役員も国内役員と同じ立場で株主様のご質問
 に回答することで、対話を促進します。

#### ⑤ 株主の皆様のご賛同

・導入時の定款変更では約88%の賛同を いただきました。

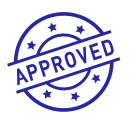

 「テキスト」だけでなく、「音声」でのご発言が可能と なった前回の定時株主総会後の株主様向けアンケート で、引き続き多数の好意的ご意見を頂いています。

#### ⑥特殊な事情の有無

・株主提案等対面で議論すべき事項がありません。

実際に…過去の当社ハイブリッド(出席型)株主総会と比べ、前回の当社定時株主総会の出席者数は約5倍に増加しています。

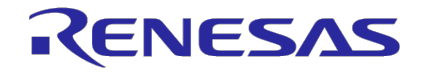

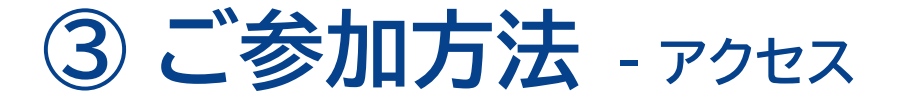

所定のURLからバーチャル株主総会システムにアクセス することでご参加いただけます。

- ✓ 事前申込みは不要です。
- ✓ 特定のアプリをPCやスマートフォンにインストールする必要は ありません。
- ✓ お越しいただく会場(視聴室を含む)はありません。

#### ■システムへのアクセス(PC/スマホ等共通)

以下のいずれかの方法でバーチャル株主総会システム(Sharely)にアクセスできます。

ウェブブラウザに以下のURLを入力するか、 下記URLをクリック/タップする。

https://web.sharely.app/login/renesas23

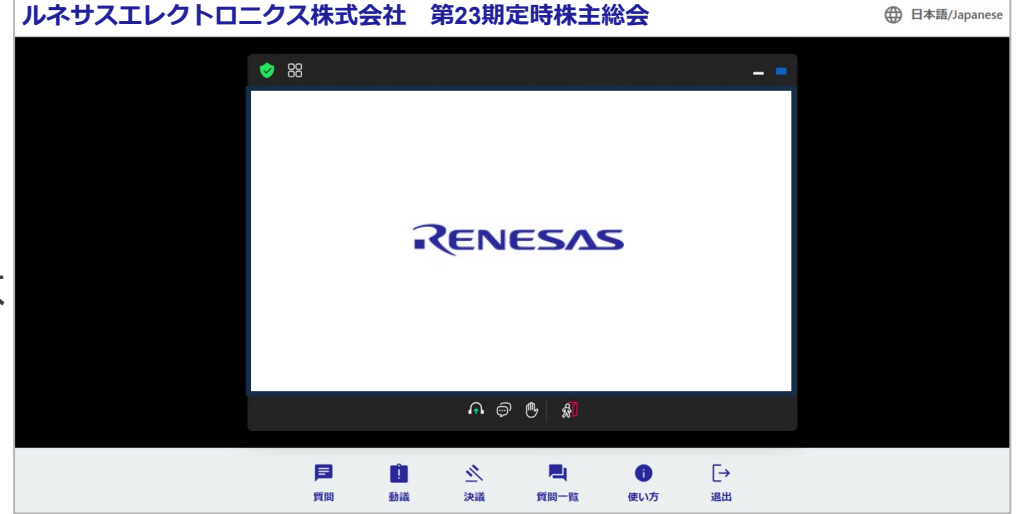

カメラ付きのスマホや タブレットからQRコ<u>ードを読み</u>取る。

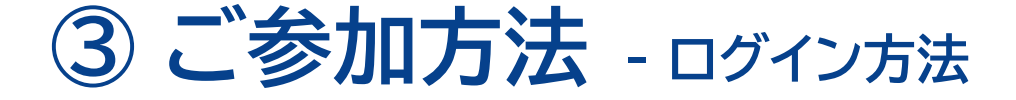

- 1. 「議決権行使書」に記載された以下の3つの情報を株主総会システムに入力します。
  - ・株主番号: 議決権行使書に記載された9桁の番号を入力する。
  - ・郵便番号: 招集ご通知が届いたご住所の郵便番号7桁を入力する。
  - ・議決権数: 議決権行使書に記載された個数を入力する。

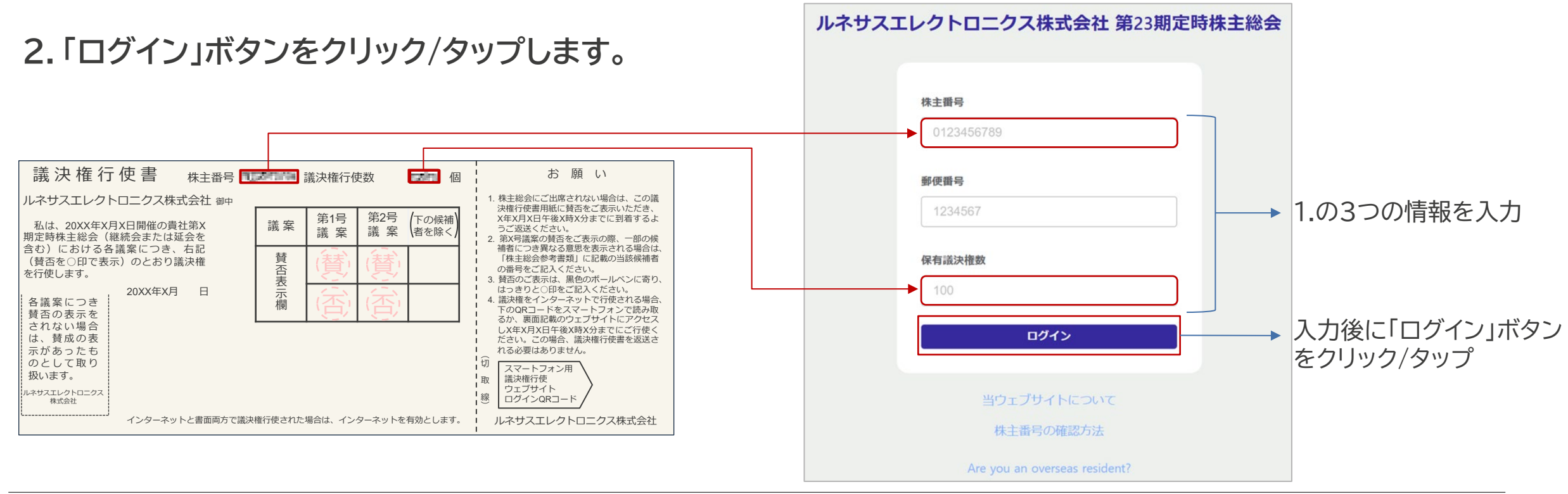

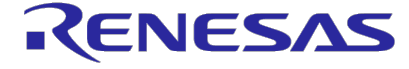

③ ご参加方法 - お問合せ

■操作方法がわからない

自分で調べる

https://sharely.zendesk.com/hc/ja

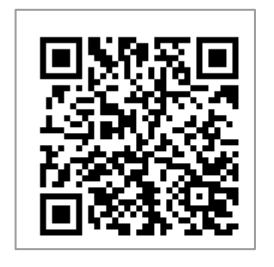

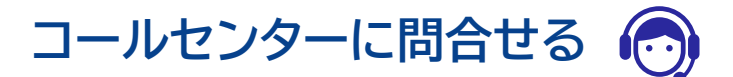

電話番号:03-6683-7661

受付時間:

前日(3月25日)まで 平日の10:00-17:00 当日(3月26日) 8:00から株主懇談会終了まで

\* 通話料は株主様のご負担となります。

#### ■ログイン情報を紛失した

株主総会事務局に電子メールでお問い合わせください。 ☑ <u>agm@lm.renesas.com</u> または

件名: ルネサスエレクトロニクス株主総会のログイン情報

ご本人確認後、ご案内いたします。 ご本人確認のため、株主様のお名前とご住所を含めて お問い合わせください。

※株主番号などの個人情報を含むため、 株主名簿管理人、証券会社、コールセンターでは ログイン情報をお伝えできません。

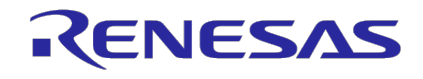

## 事前にできること

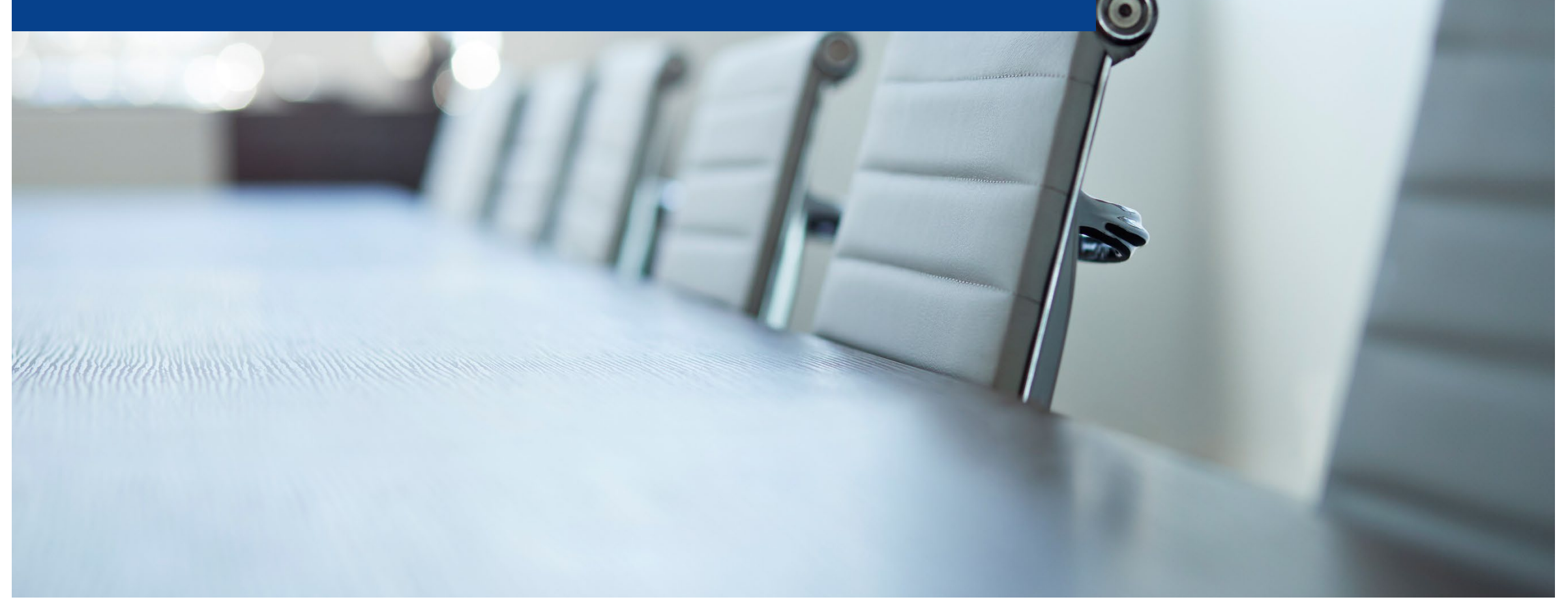

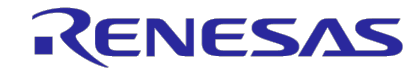

## ①資料を確認する

- 以下の資料・情報をご覧いただけます。
  - ・招集通知
  - ・その他の電子提供措置事項(交付書面省略事項)
  - ・招集通知の訂正版(訂正があった場合)
  - ・議案の補足説明資料(追加の説明が必要と判断した場合)
  - ・株主総会の延期等に関する情報(通信障害時等)
- ■当社ウェブサイトから確認する

https://www.renesas.com/ja/about/investor-relations/event/meeting

```
■株主総会システムから確認する
```

https://web.sharely.app/login/renesas23

バーチャル株主総会システム(Sharely)にログイン後、 画面下のメニューにある「資料一覧」からご覧いただけます。 \*委任状の様式は株主総会システムからご確認ください。

ポイント! 懇談会のご案内、委任状の様式等株主様のみに発信すべき資料は、株主総会システムのみに掲載します。

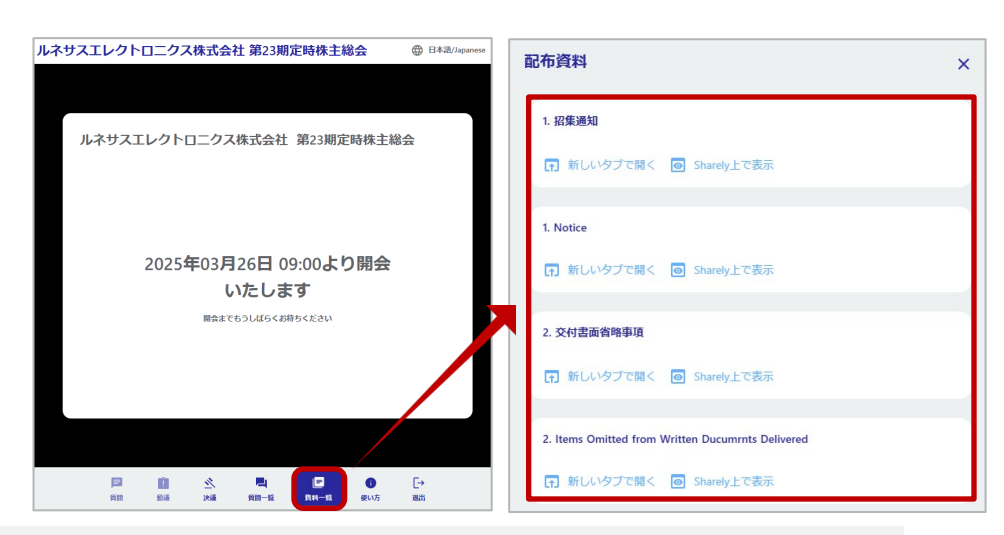

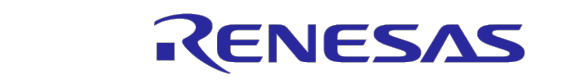

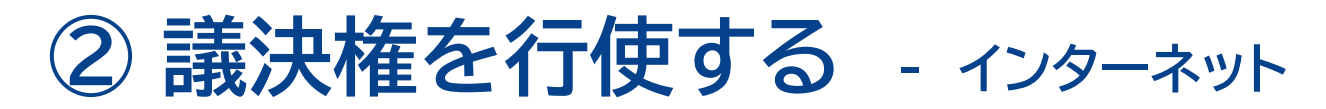

- インターネットと書面の2つの方法で事前に議決権を行 使できます。
- インターネットでは、「スマート行使」と「議決権行使コード・パスワード(PW)に入力による行使」の2つの方法をご利用いただけます。

#### ■スマート行使

- 議決権行使書右に記載の QRコードを読み取る。
   議決権行使コード・パスワード の入力なしで簡単に議決権行 使ができます。
- 2 以降、画面の案内に従って 賛否を入力する。
- ▲ 一度議決権を行使後、行使内容を変更する 場合、議決権行使書用紙に記載の「議決権行 使コード」・「パスワード」の入力が必要です。

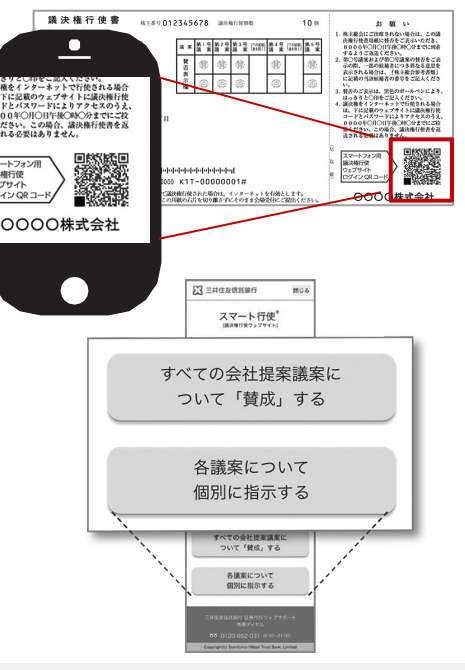

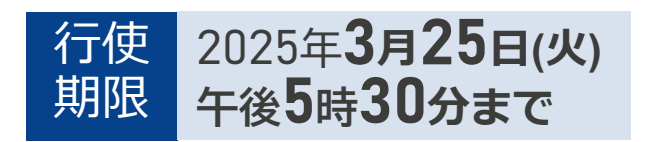

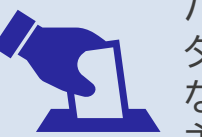

バーチャルオンリー株主総会では、株主様のイン ターネット環境等により、当日、議決権を行使でき ない可能性があります。当日ご出席をお考えの株 主様も事前の議決権行使をお願いします。

#### ■コード・PWの入力による行使

ウェブサイトへアクセス
 <u>https://www.web54.net/</u>
 「次へ進む」をクリック/タップ

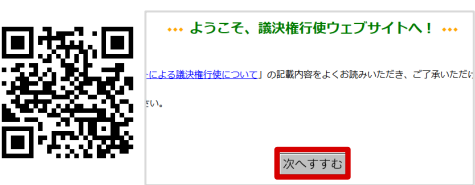

#### 2 ログイン

同封の議決権行使書用紙に記載の 「議決権行使コード」を入力し、 「ログイン」をクリック/タップ

3 パスワードの入力

同封の議決権行使書用紙に記載の 「パスワード」を入力し、「次へ」を クリック/タップ。以降はスマート行使と同じ

| 議決権行使コード: |     | - |
|-----------|-----|---|
|           |     | _ |
| ログイン      | 閉じる |   |

|                 | *** バスワード認証 ***                                               |  |
|-----------------|---------------------------------------------------------------|--|
| ●バスワ-<br>●ソフトウ: | ドモ入力し、「次へ」ボタンをグリックしてびされ、<br>こアチーボードを使用される書合は、あのリンクをグリックしてびざれ、 |  |
| ●/(29-<br>/(2   | +をお忘れの場合は、 <u>こちら</u> をクリップスでくたみい。<br>ワード:                    |  |
|                 | ※ へ                                                           |  |

ポイント! 株主総会システム(Sharely)では、事前の議決権の行使はできません。

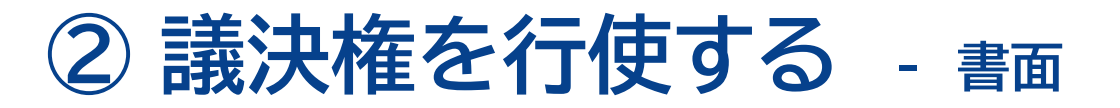

- インターネットと書面の2つの方法で事前に議決権を行 使できます。
- 書面による行使の場合、同封の議決権行使書用紙に議案に対する賛否をご表示のうえ、右上の行使期限までに到着するようご返信ください。

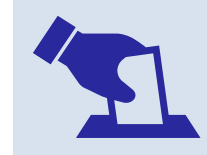

バーチャルオンリー株主総会では、株主様のイン ターネット環境等により、当日、議決権を行使でき ない可能性があります。当日ご出席をお考えの株 主様も事前の議決権行使をお願いします。

2025年3月25日(火)

午後5時30分到着分まで

行使

期限

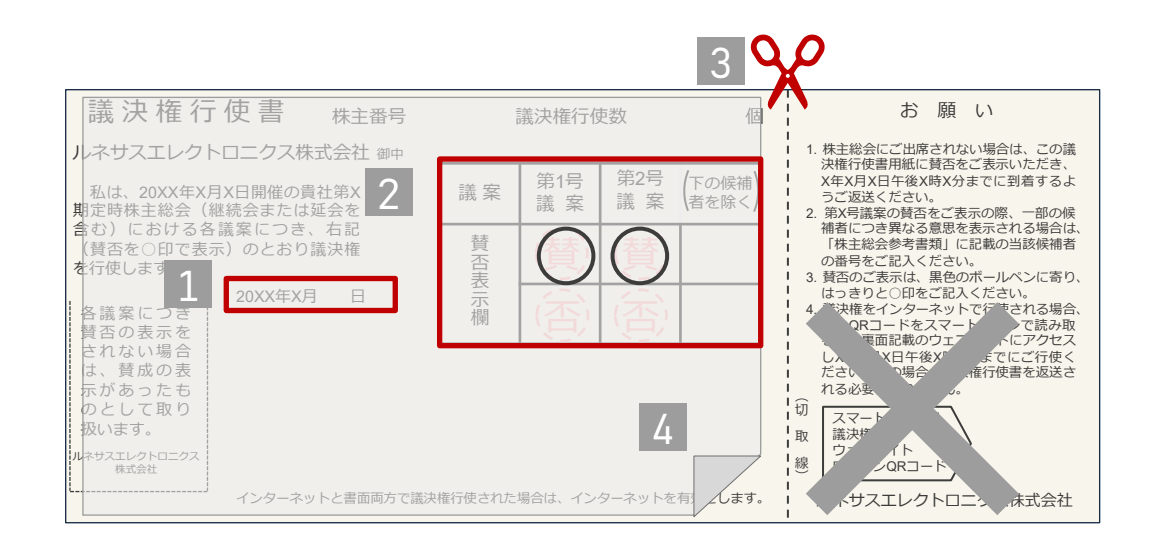

#### 1 行使日をご記入ください。

2 各議案について、「賛」「否」にOをつけてください。
 ✓黒のボールペンを使ってください。
 ✓判別できない場合は、無効票となります。

3 切り取り線から右を切り取って下さい。

4 目隠しシールを貼ってください。

5 右上の期限に間に合うよう、投函してください。

⚠️ 賛否の意思表示がない場合、賛成の意思表示として取り扱います。

ポイント! 株主総会システム書面では、事前の議決権の行使はできません。事前行使は、前ページのいずれかでお願いします。

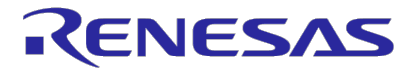

## ③ 事前質問を行う

- バーチャル株主総会システム(Sharely)から事前質問が可能です。
- 多くの株主様の共通の関心事項については、当日、一括回答を行います。

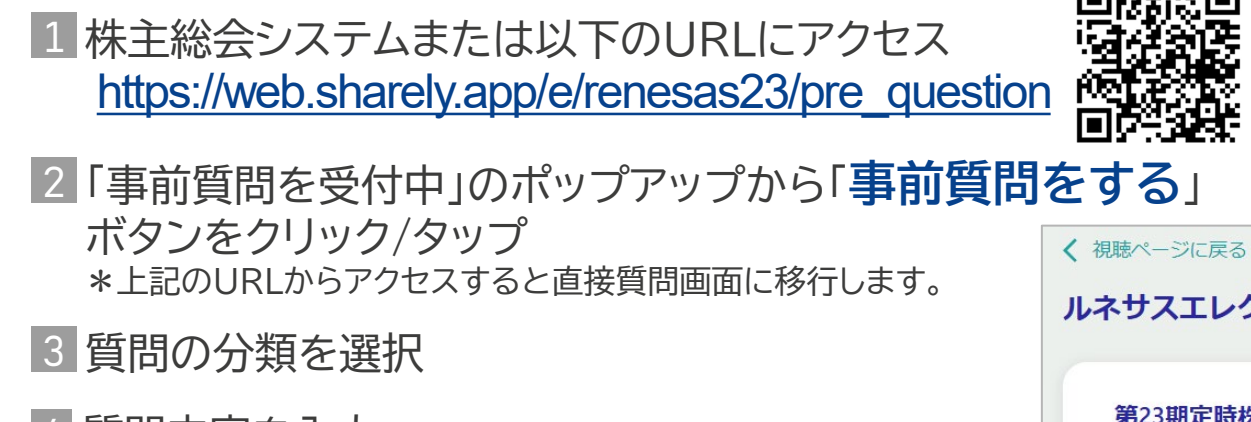

- 4 質問内容を入力
  - ✓ お一人様3問まで
  - ✓ 1問当たり最大250文字まで
  - ✓ 日本語または英語のみ

5 「送信する」をクリック/タップ

一度送信したご質問は取り下げができません。

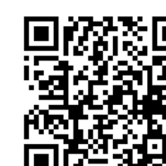

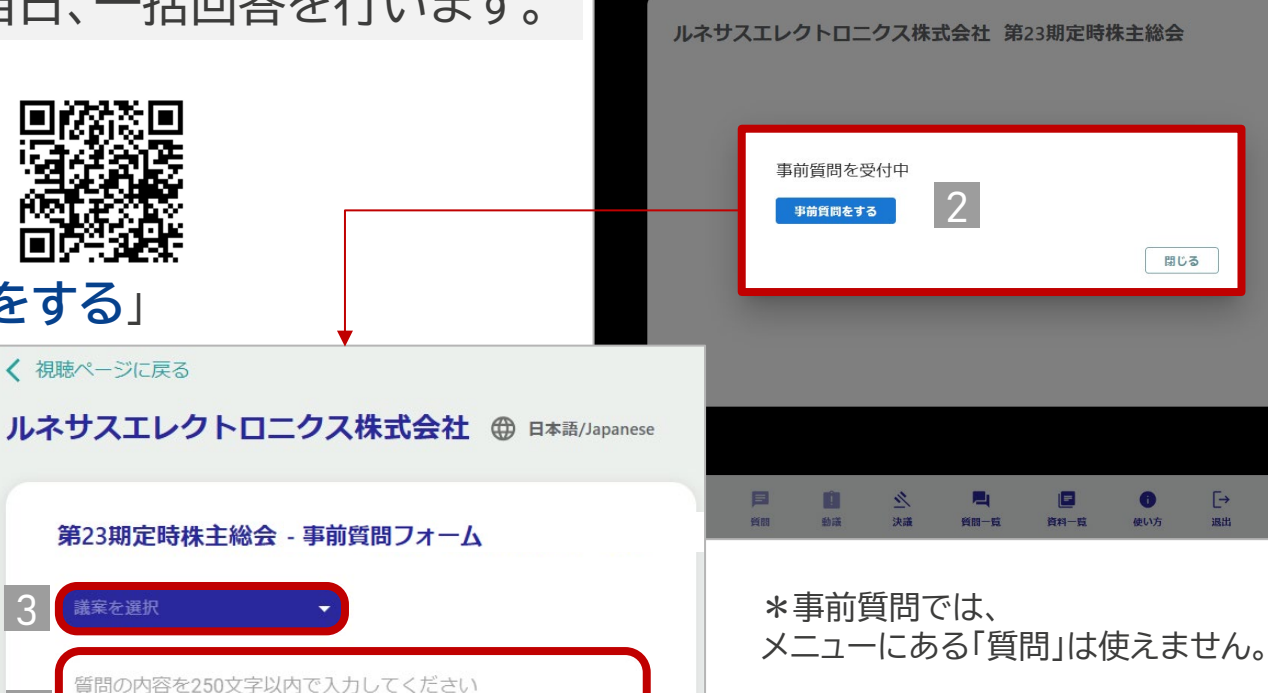

送信する

受付

期間

ルネサスエレクトロニクス株式会社 第23期定時株主総会

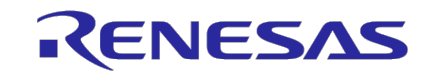

2025年3月6日(木)午前9時

~3月21日(金)午後5時

田本語/Japan

## ④ 委任状を提出する

- 議決権を有する他の株主様1名を代理人として、議決権を行使できます。
- ご希望の株主様は、本総会に先立ち、当社に「代理の意思表示を記載した書面」
   (委任状)のご提出が必要になります。

#### 【必要書類】

#### ①委任状

- ※ 委任される株主様の自署または押印(認印) をお願いします。 ※ 様式は、バーチャル株主総会システムの「書類一覧」に掲載しています。
- ② 委任する株主様の議決権行使書のコピー
- ③ 委任された株主様(受任者)の議決権行使書のコピー

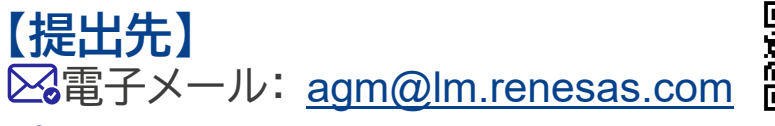

〒135-0061 東京都江東区豊洲三丁目2番24号 ルネサスエレクトロニクス㈱ 株主総会運営事務局宛

\*郵送料は株主様の負担となります。

#### 【提出期限】

♀郵送:

#### 2025年3月19日(水)午後5時必着

※ 提出期限までに必要書類が到達しなかった場合は、代理人による出席は認められません。 ※ 必要書類に不備があった場合は、代理人による出席が認められないことがあります。

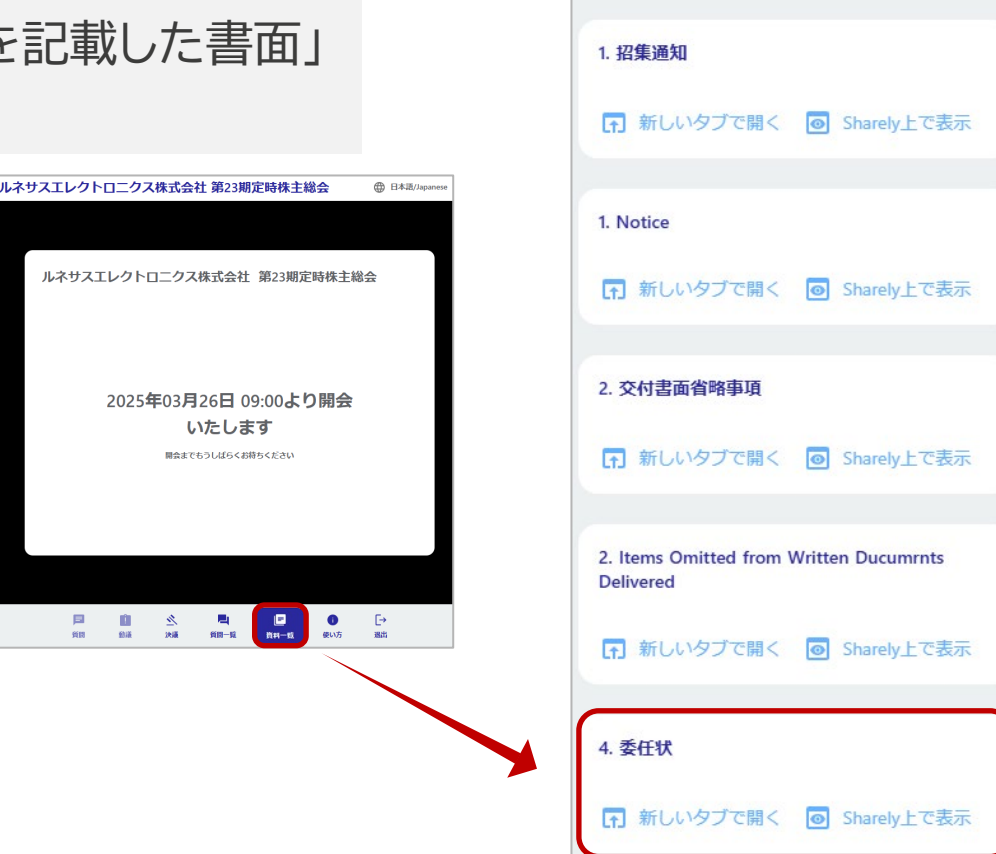

受付 期間 2025年3月19日(水)

X

午後5時必着

配布資料

※ 状況により表示されている書類が 上記と異なる場合があります。

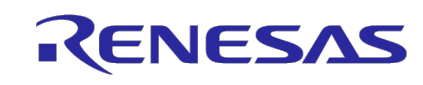

## 当日できること

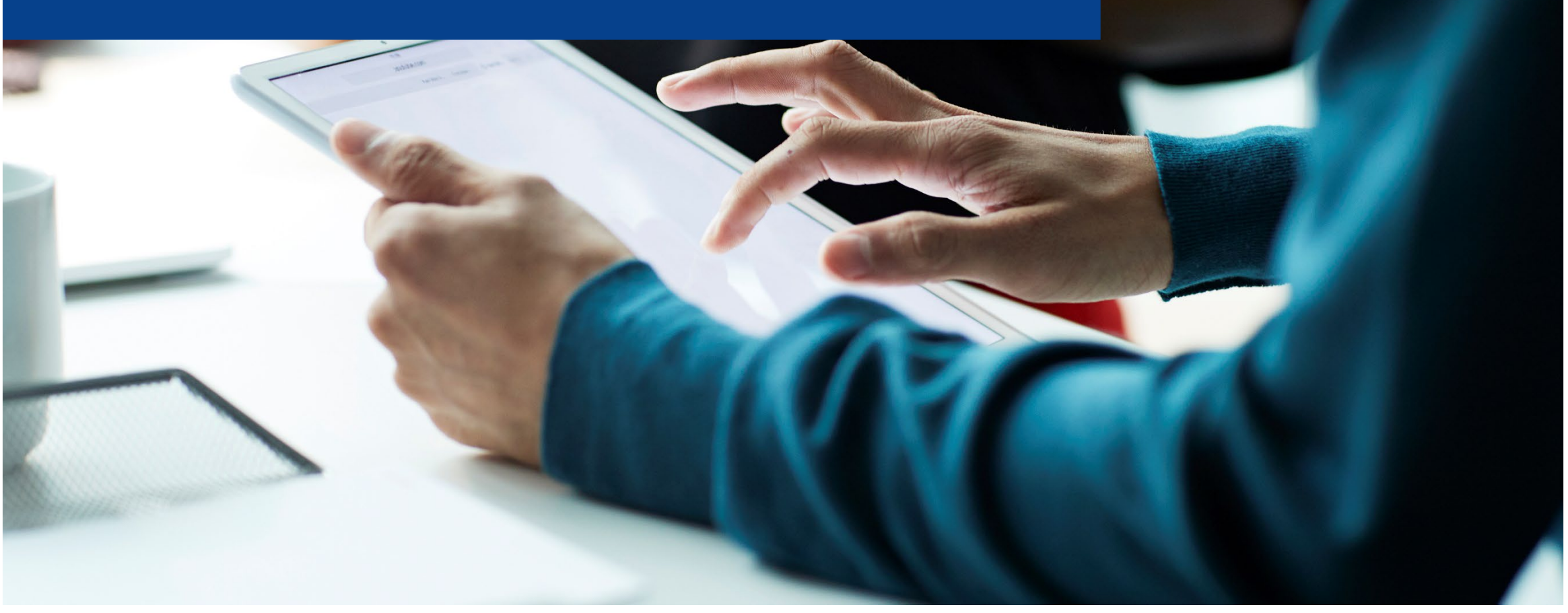

)株主総会に出席する

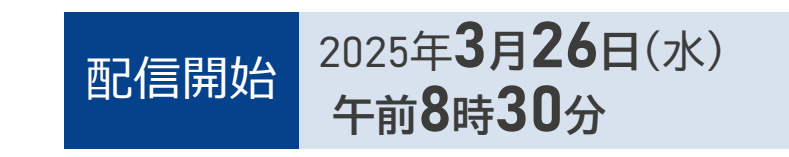

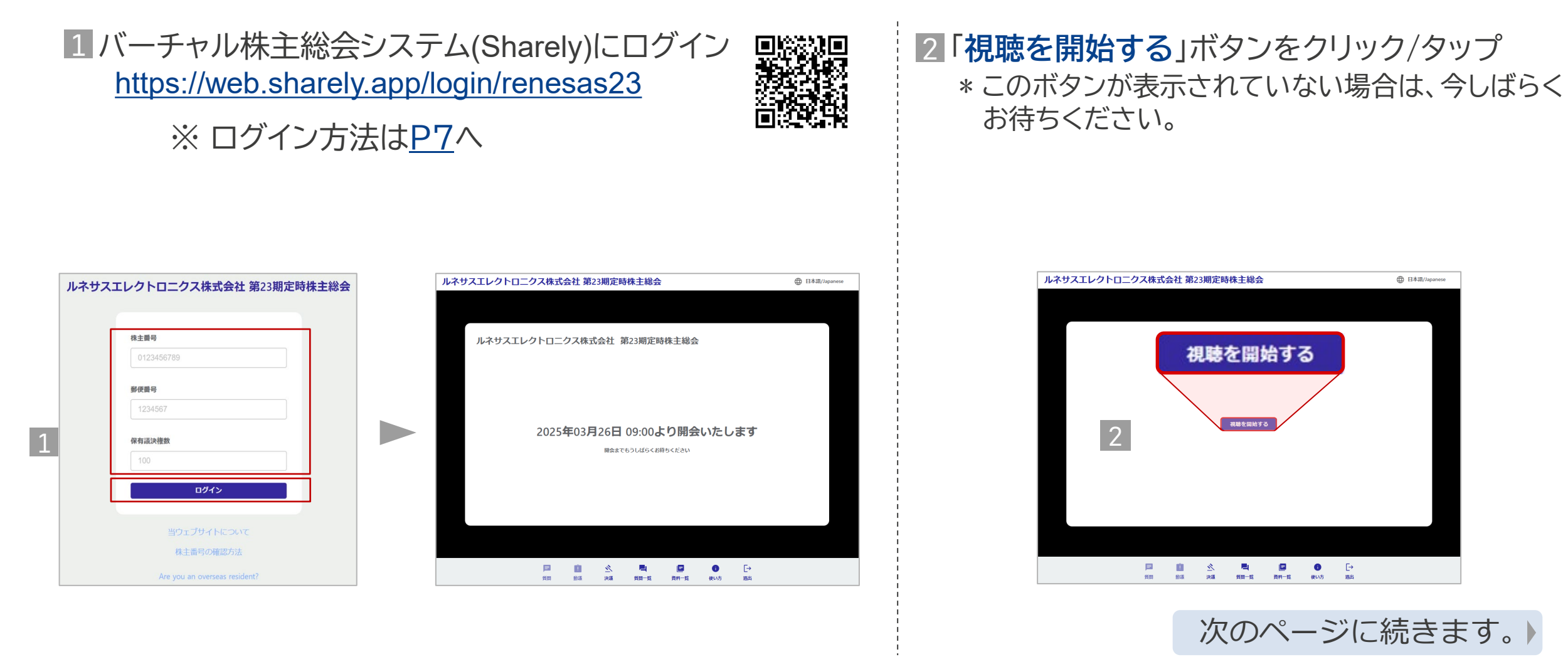

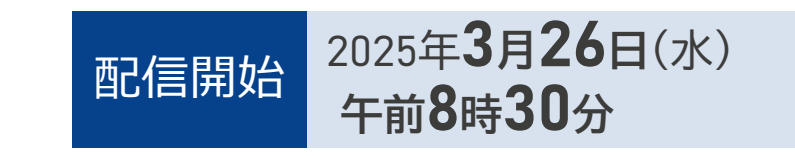

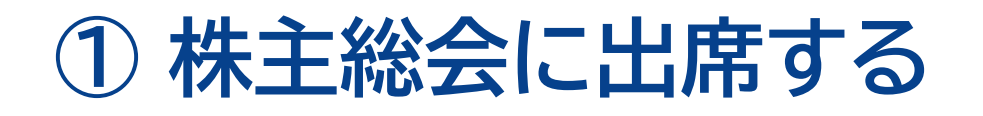

3 ヘッドフォンマーク ▲ を押して、音声を聞く ことができるようにしてください。

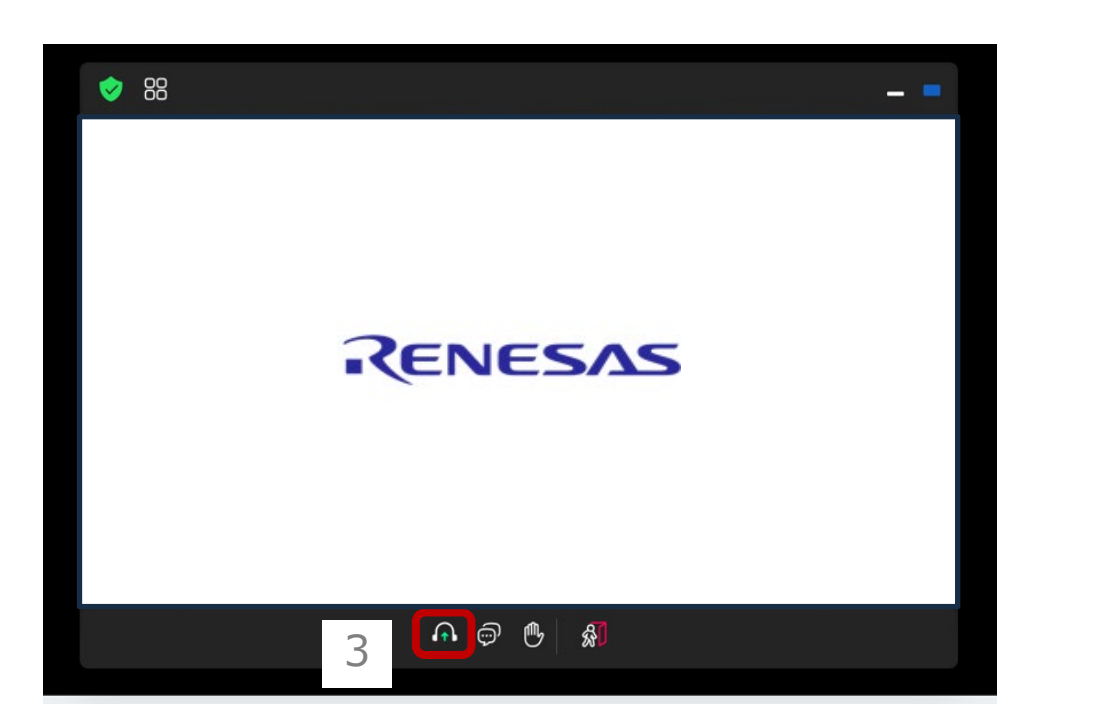

4 株主総会の開始(午前9時00分予定)までお待ちください。 \* 視聴画面が小さい場合、画面右下をドラッグして、お好 みの大きさに拡大させることができます。

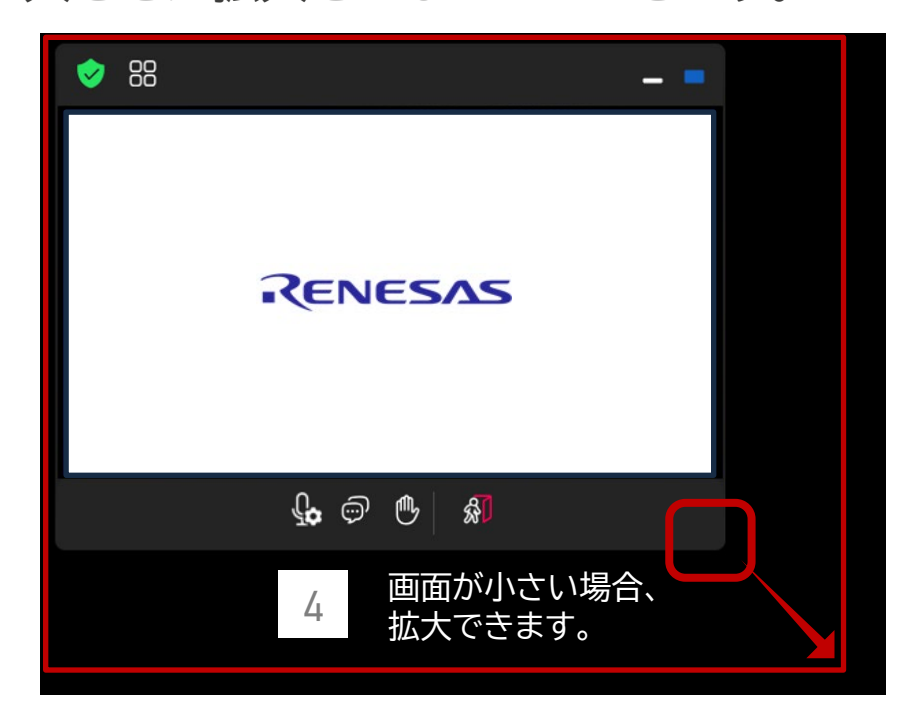

ポイント! 口頭でのご質問をご希望の株主様は、お待ちの間に、以下の2点をお確かめください。 マイクが正しく接続されているか? / 周囲が静かな環境か?

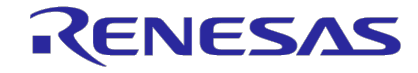

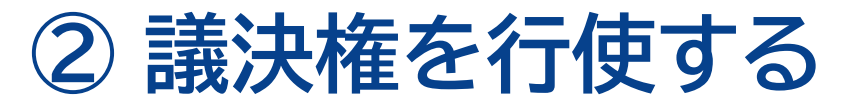

- 本総会の開始時点から議決権の行使は可能です。
- 一度行使した後でも、受付時間内であれば、行使内容を変更可能です。

#### ■ ご自身のタイミングで議決権を行使する場合

1 画面下のメニューにある「決議」ボタンをクリック/タップしてください。

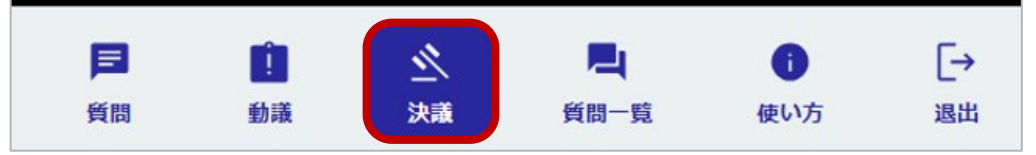

2 各議案について、「賛成」または「反対」を選択してください。
 3 「送信する」ボタンをクリック/タップしてください。

#### ■ 議長の指示に従って議決権を行使する場合

1 各議案について、「賛成」または「反対」を選択してください。

2 「送信する」ボタンをクリック/タップしてください。

ポイント! 「送信する」をクリック/タップしないと議決権は行使されません。

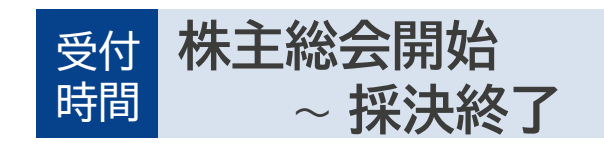

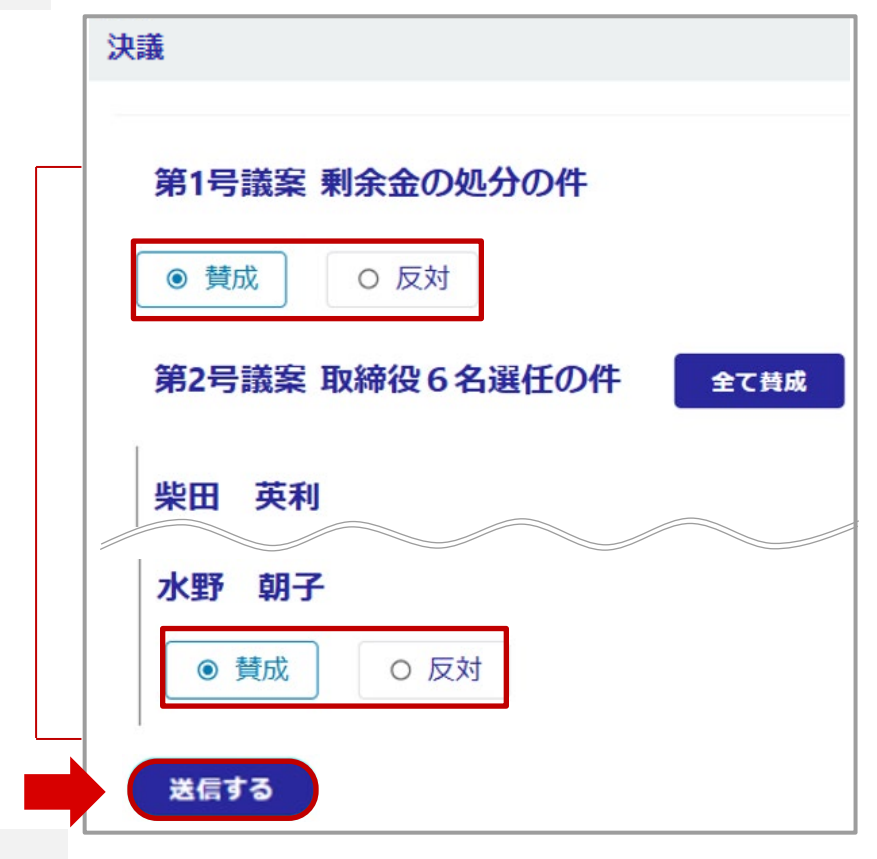

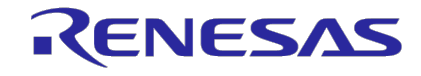

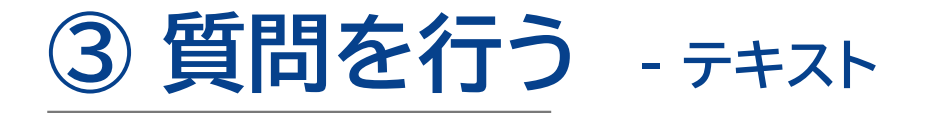

・ご質問は、テキスト または 音声 でお受けします。 ・テキスト(文字)によるご質問は、株主総会開始時点から随時受け付けます。 ・ライブ配信をご覧いただきながら、ごゆっくりご検討ください。

1 画面下のメニューにある「質問」のボタンをクリック/タップしてください。

2 質問の分類を選択してください。

3 質問内容を入力してください。

- ✓ お一人様3問まで
- ✓ 1問当たり最大250文字まで
- ✓ 日本語または英語のみ

4 内容を確認のうえ「送信する」をクリック/タップしてください。\_

**ポイント!** 一度送信したご質問は取り下げができません。 質問回数は3回までですので、送信前に内容をよくお確かめください。

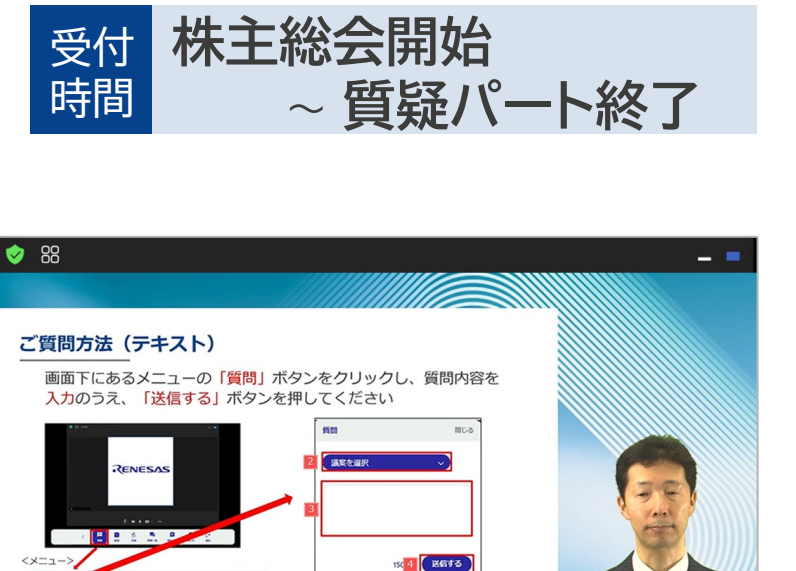

A @ 🕑 🔬

質問の内容を250文字以内で入力してください

16

決議

日間

新議

質問

RENESAS

ſ→

退出

閉じる

送信する

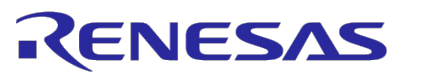

=

質問

動議

決議

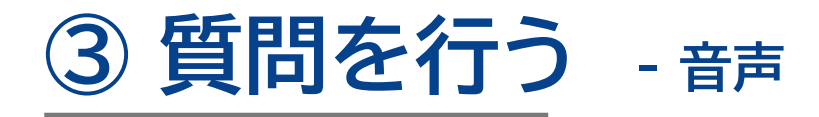

- ・ご質問は、テキスト または 音声 でお受けします。
- ・音声によるご質問の場合はマイクが必要です。 \* なるべく静かな場所からご参加ください。
- ・応答を確認できない/ノイズが酷い場合は発言許可を取り消すことがあります。

株主総会の模様は、後日オンデマンド配信 (事後配信)される予定ですので、ご了承く ださい。 株主総会およびオンデマンド配信では、株主 様のお声は配信されますが、お顔(カメラ映 像)は配信されません。

~ 質疑パート終了

質疑パート開始

受付

時間

1 株主総会システムへのログイン時、または株主総会中、web.sharely.appがマイクおよびカメラの使用許可を求めます。

株主総会または株主懇談会において音声での ご発言をされる可能性がある方は、いずれも、 「**許可**」をご選択ください。

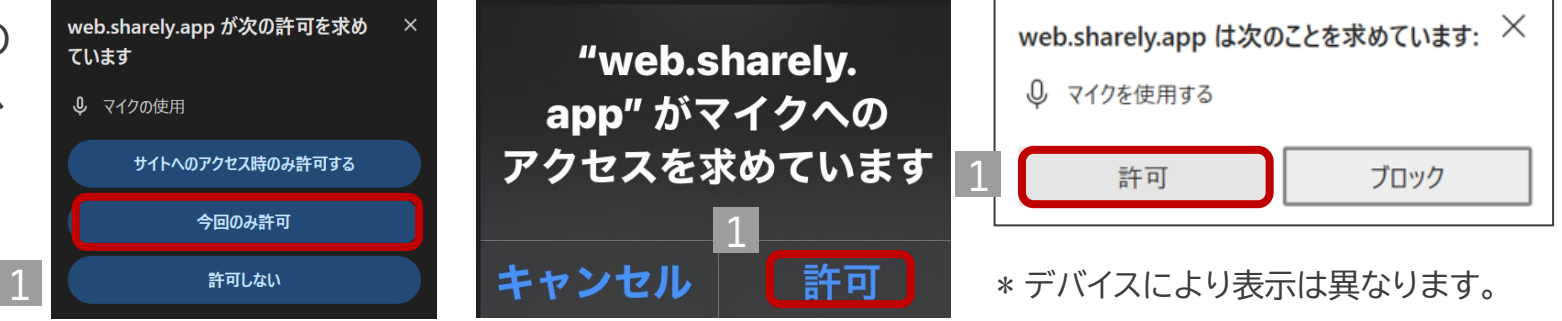

くマイクおよびカメラの使用を拒絶した場合、新たに許可するためには、株主様のデバイス、ブラウザ、およびそれらのバージョンによって異なる操作が必要となります。 再度許可を出す方法については、以下のコールセンターまでご連絡ください。

電話番号:03-6683-7661(システム運営会社) \* 通話料は株主様のご負担となります。 受付時間:当日(3月26日)は、8:00から株主懇談会終了まで

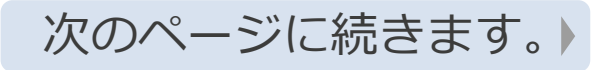

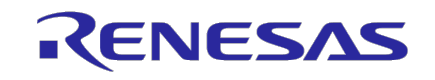

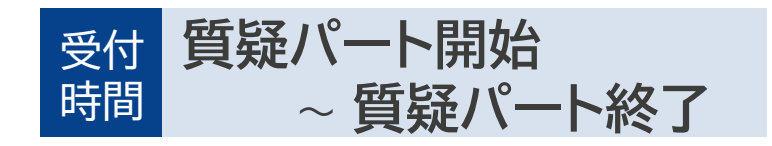

## ③ 質問を行う - 音声

2 画面中央部にある「挙手」ボタンをクリック/タップしてください。

3 事務局が、株主番号の下4桁を読み上げて株主様を指名します。 株主様の画面には、以下のように発言を求める画面が表示(ポップアップ)されますので、「ミュート解除」をクリック/タップしてください。

4 マイクおよびカメラの使用許可を求める表示が現れた場合、許可を選択してください。

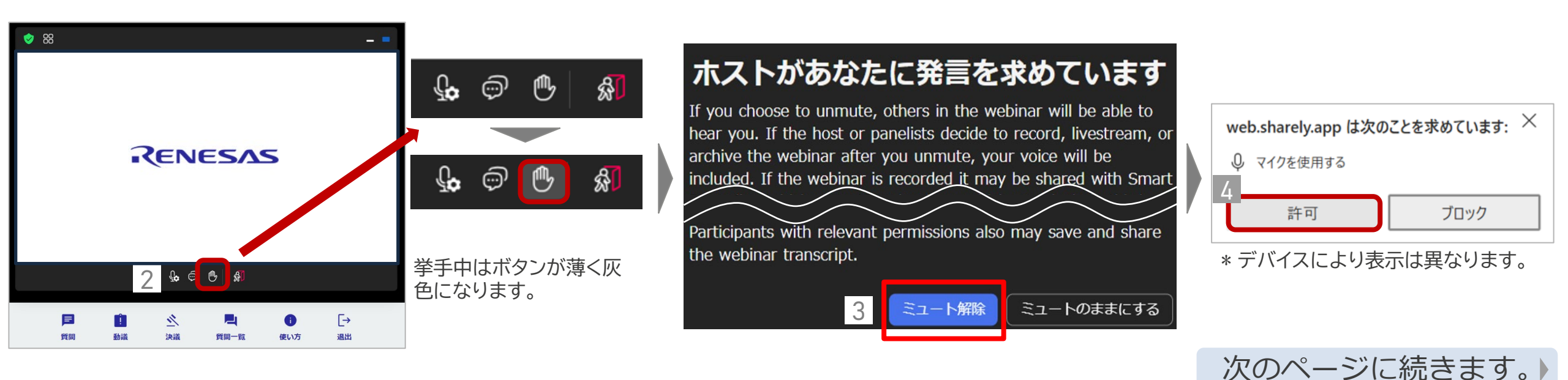

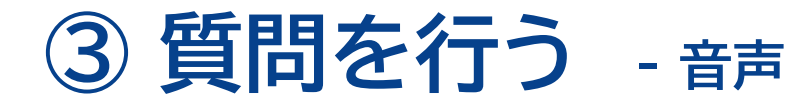

5 ポップアップに従い「ミュート解除」を選択いただくと、マイクのボタンが 🎝 から 🎐 のように変わります。

マイクが適切にオンになっている場合、音声が入力されている間、 🎐 のようにマイクに緑の色が付きます。

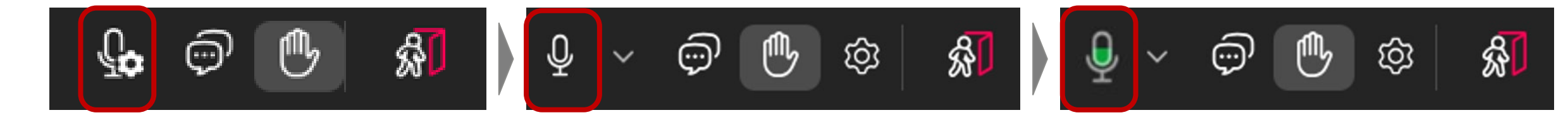

\*「ミュート解除」後、 🖉 のように赤い斜線が付いている場合は、マイクのボタンを押してしてください。

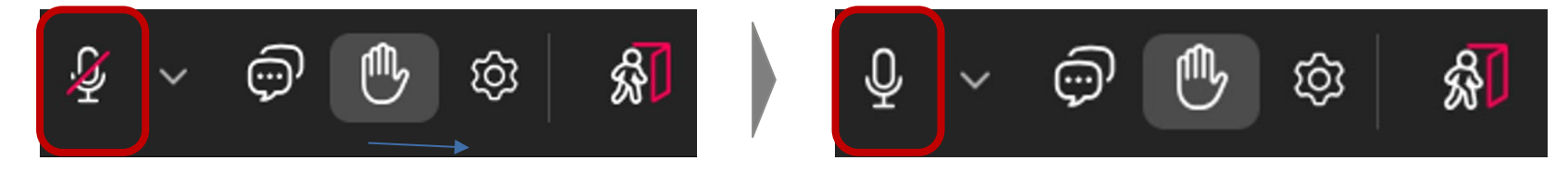

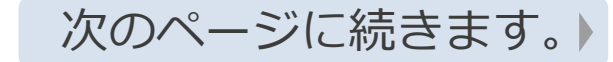

受付質疑パート開始

~ 質疑パート終了

時間

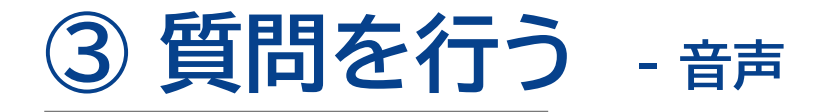

- 6 ご質問をご発言ください。
  - ✓ お一人様3問まで(1回あたり1問まで)。
  - ✓ 簡潔にご発言ください。
  - ✓ 日本語または英語のみ。
- 7 ご質問への回答が終わりましたら、事務局が発言許可を取り消します。
- ▲ 音声に不具合がある場合、マイク横の下矢印マークをクリックし、株主様のご利用されているマイクおよびスピーカーが選択されているかご確認ください。

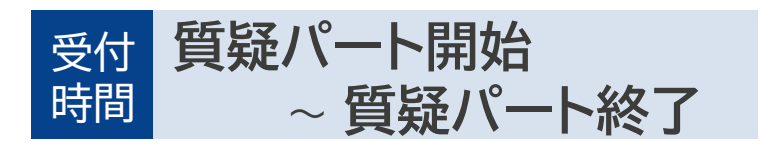

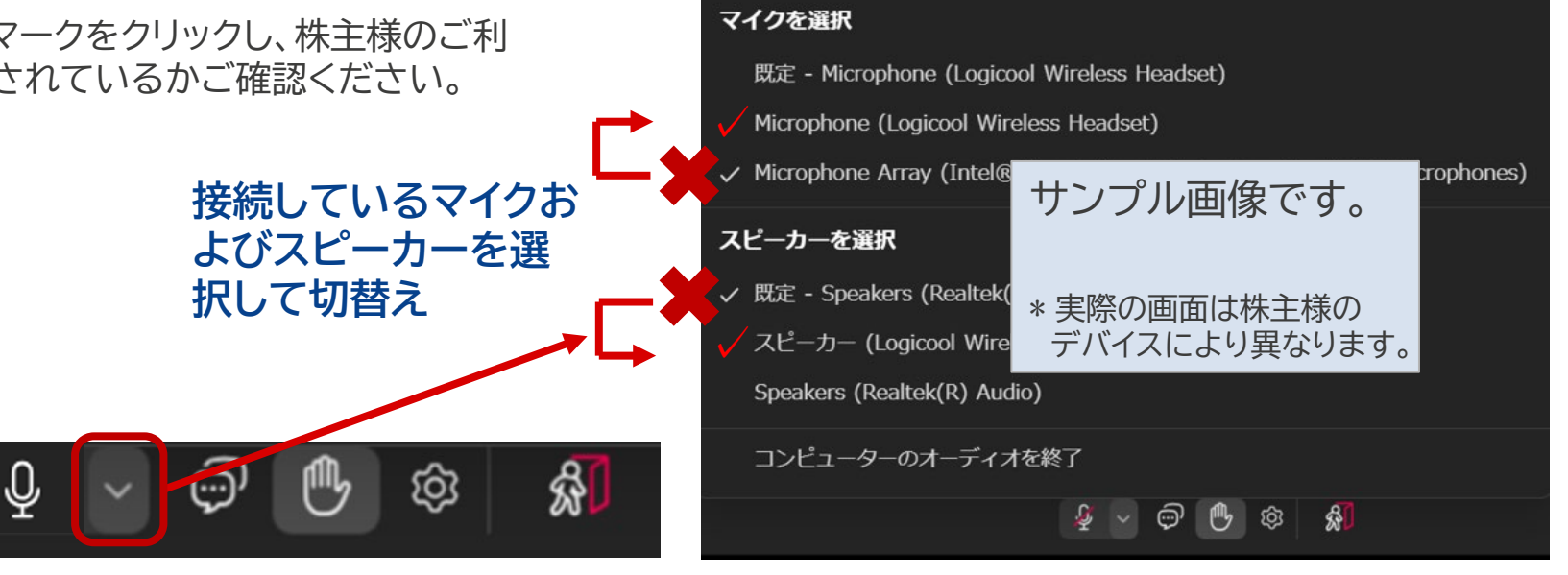

▲ 株主総会の模様は、後日オンデマンド配信(事後配信)される予定ですので、ご了承ください。
株主総会およびオンデマンド配信では、株主様のお声は配信されますが、お顔(カメラ映像)は配信されません。

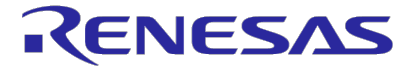

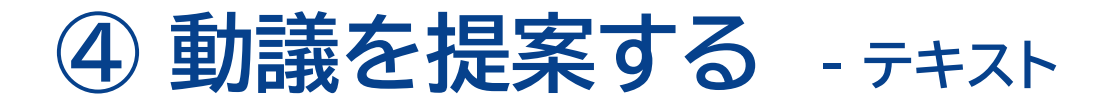

- 動議は、テキスト または 音声 でお受けします。
- テキスト(文字)による動議の提案は、株主総会開始時点から随時受け付けます。

1 画面の下のメニューにある「動議」ボタンをクリック/タップしてください。

2 動議の種類を選択してください。

3 動議の内容を入力してください。

✓ 1回当たり250文字までを目安としてください。

✓ 日本語または英語のみ

4 内容を確認のうえ「送信する」をクリック/タップしてください。

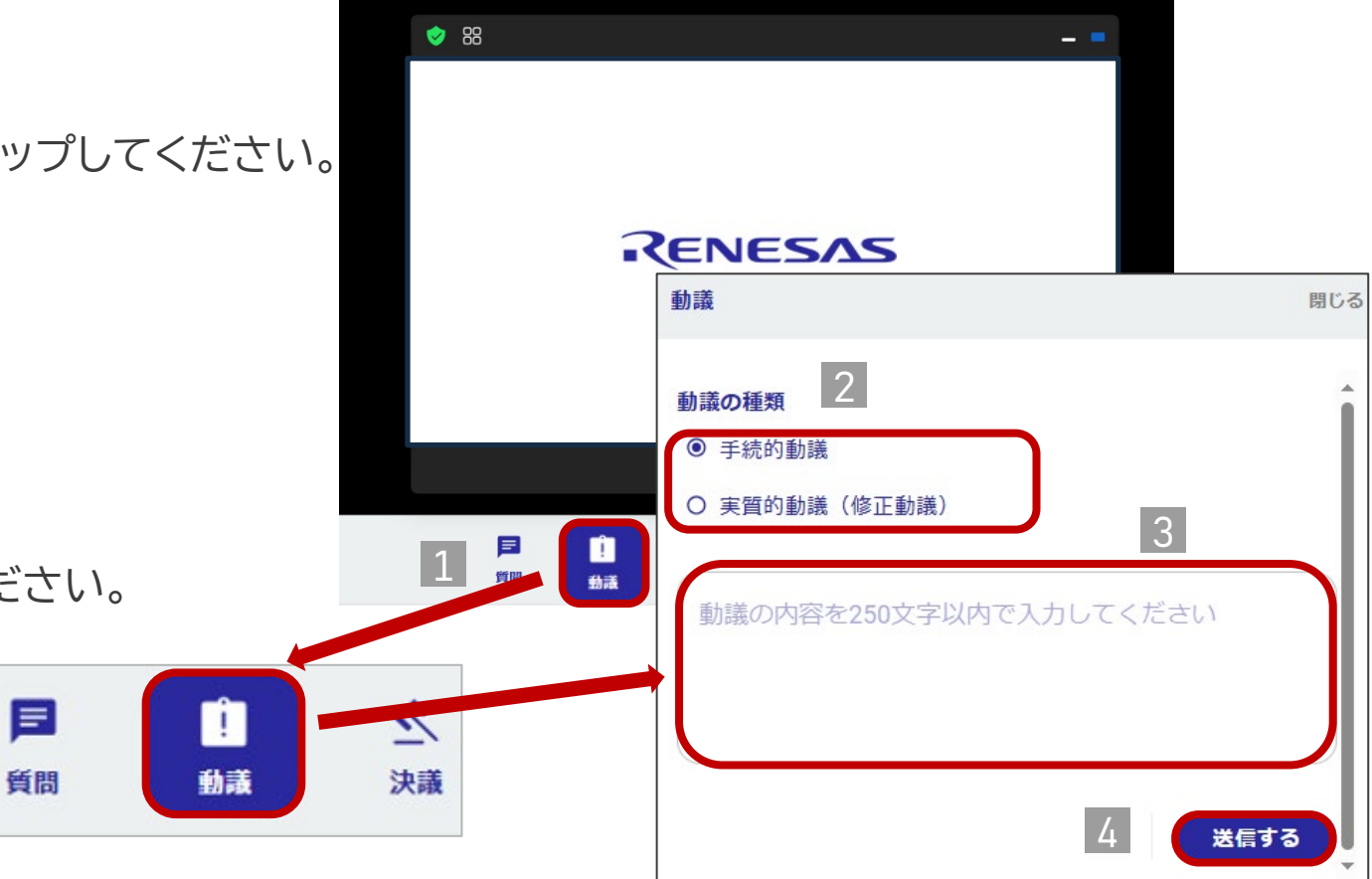

受付

時間

株主総会開始

~ 質疑パート終了

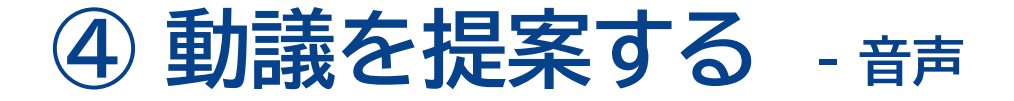

- ・動議は、テキスト または 音声 でお受けします。
- ・音声による動議のご提案はマイクが必要です。 \* なるべく静かな場所からご参加ください。
- ・応答を確認できない/ノイズが酷い場合は発言許可を取り消すことがあります。

株主総会の模様は、後日オンデマンド配信 (事後配信)される予定ですので、ご了承く ださい。 株主総会およびオンデマンド配信では、株主 様のお声は配信されますが、お顔(カメラ映 像)は配信されません。

~ 質疑パート終了

質疑パート開始

受付

時間

1 株主総会システムへのログイン時、または株主総会中、web.sharely.appがマイクおよびカメラの使用許可を求めます。

株主総会または株主懇談会において音声での ご発言をされる可能性がある方は、いずれも、 「**許可**」をご選択ください。

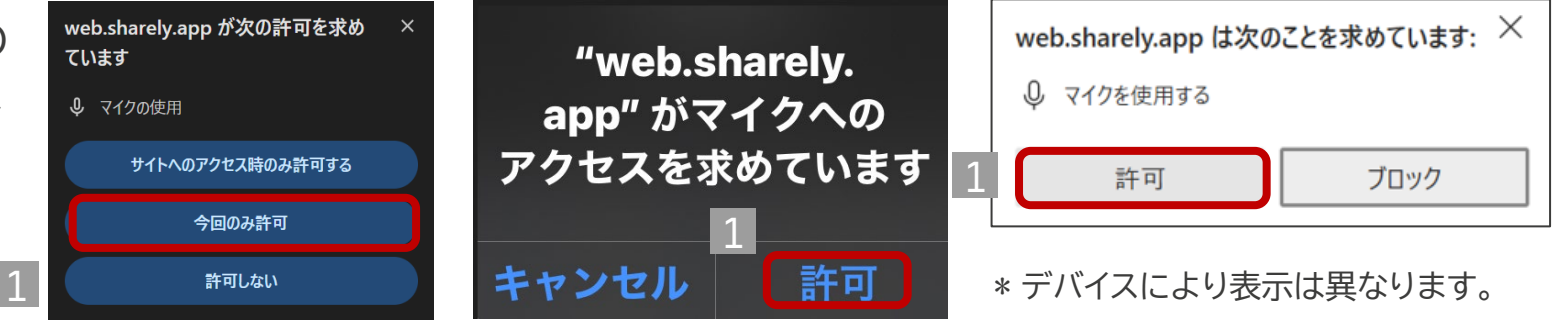

マイクおよびカメラの使用を拒絶した場合、新たに許可するためには、株主様のデバイス、ブラウザ、およびそれらのバージョンによって異なる操作が必要となります。 再度許可を出す方法については、以下のコールセンターまでご連絡ください。

電話番号:03-6683-7661(システム運営会社) \* 通話料は株主様のご負担となります。 受付時間:当日(3月26日)は、8:00から株主懇談会終了まで

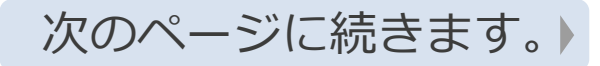

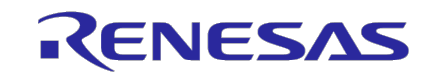

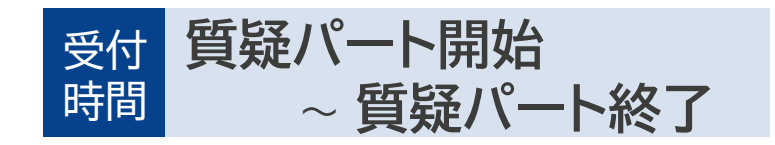

## ④ 動議を提案する - 音声

2 画面中央部にある「挙手」ボタンをクリック/タップしてください。

3 事務局が、株主番号の下4桁を読み上げて株主様を指名します。 株主様の画面には、以下のように発言を求める画面が表示(ポップアップ)されますので、「ミュート解除」をクリック/タップしてください。

4 マイクおよびカメラの使用許可を求める表示が現れた場合、許可を選択してください。

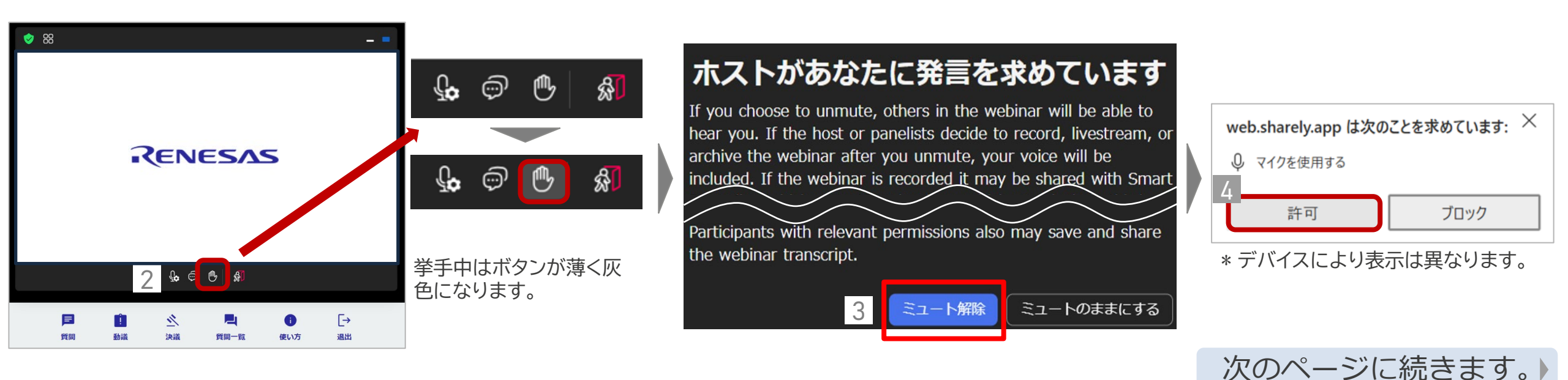

## ④ 動議を提案する - <sub>音声</sub>

5 ポップアップに従い「ミュート解除」を選択いただくと、マイクのボタンが 🌗 から 🎐 のように変わります。

マイクが適切にオンになっている場合、音声が入力されている間、 🎐 のようにマイクに緑の色が付きます。

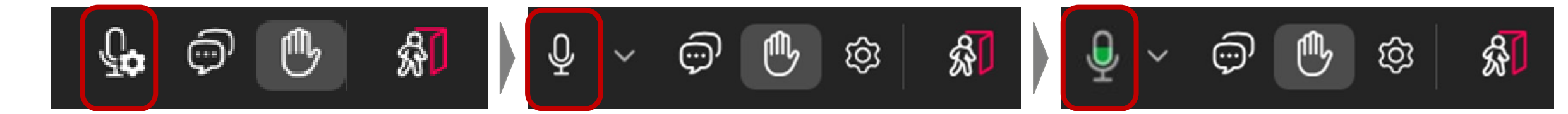

\*「ミュート解除」後、 🖉 のように赤い斜線が付いている場合は、マイクのボタンを押してしてください。

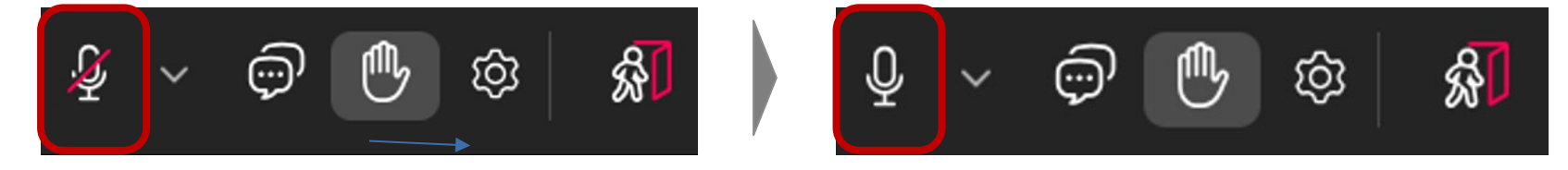

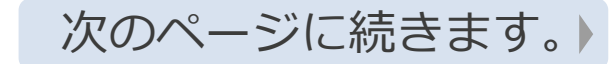

受付質疑パート開始

~ 質疑パート終了

時間

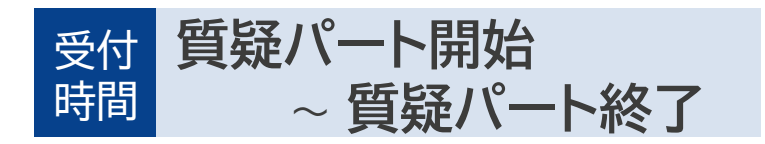

## ④ 動議を提案する - 音声

- 5 動議の内容をご説明ください。
  - ・最初に動議のご提案である旨をお申し出ください。
  - ・簡潔にご発言ください。
  - ・日本語または英語のみ。
- 6 ご提案のご説明・内容のご確認が終わりましたら、事務局が発言許可を取り消します。

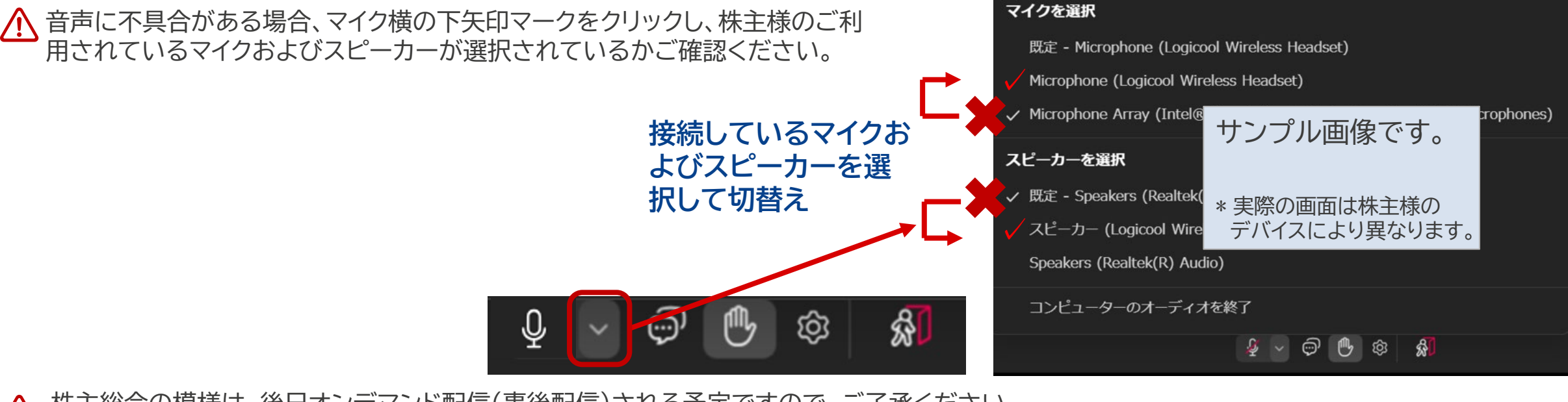

▲ 株主総会の模様は、後日オンデマンド配信(事後配信)される予定ですので、ご了承ください。
株主総会およびオンデマンド配信では、株主様のお声は配信されますが、お顔(カメラ映像)は配信されません。

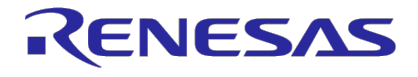

## その他の注意事項

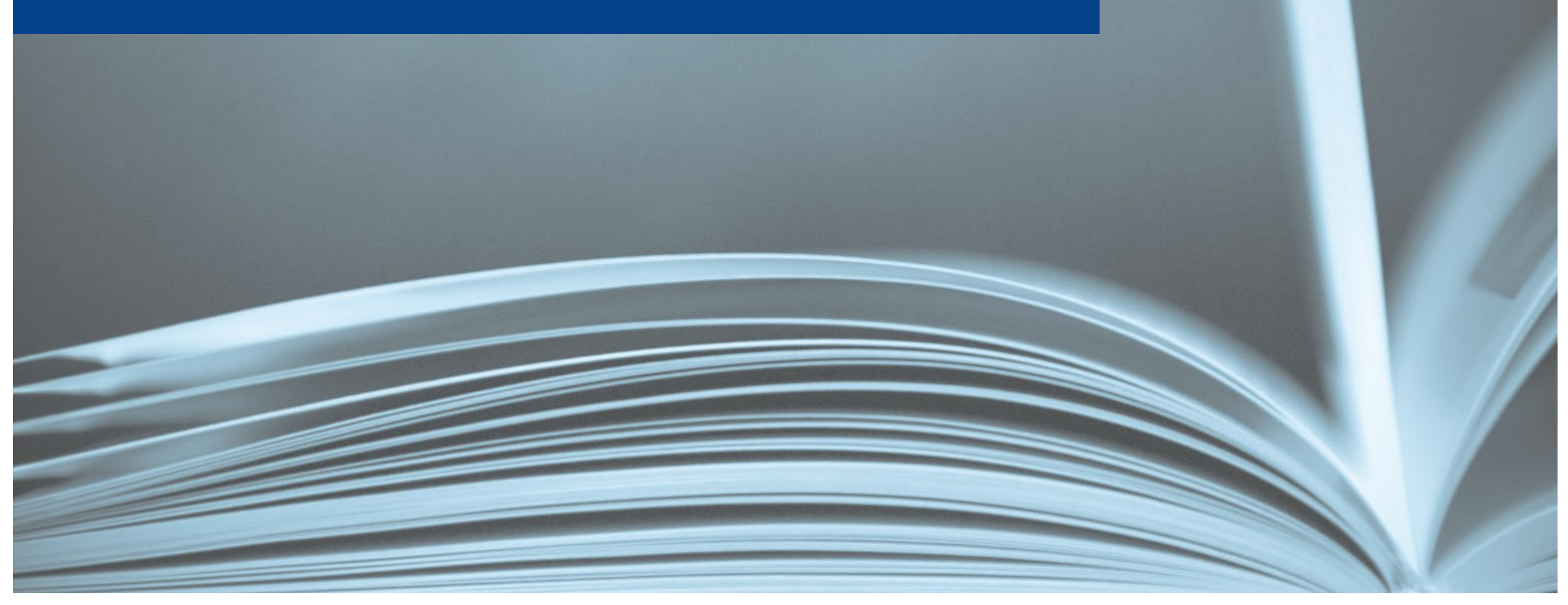

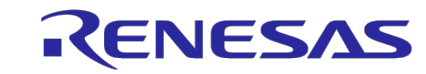

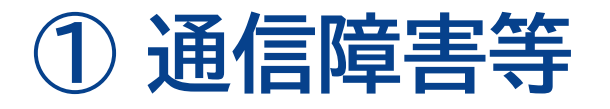

- 通信障害等により、本総会の議事に著しい支障が生じた場合に、議長が本総会の延期または継続を決定することができることとするため、本総会の冒頭で、その旨の決議を行います。
- 当該決議に基づき、議長が本総会の延期・続行の決定を行った場合には、すみやかに当社ウェブサイト およびバーチャル株主総会システム上でお知らせします。

#### 【延会・継続会の予定日】 2025年**3月28日**(金)午前**9**時

\*翌日ではなく、翌々日の開催となります。

## 【お知らせの掲載先】

当社ウェブサイト: <u>https://www.renesas.com/ja/about/investor-relations</u>

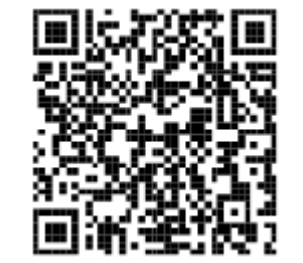

#### 4. その他の注意事項

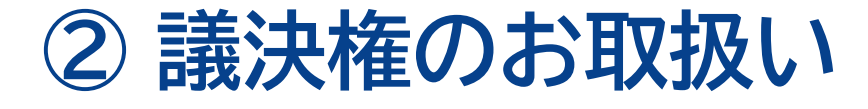

バーチャルオンリー株主総会に出席した株主様の議決権のお取り扱いは以下のとおりとなります。

| 事前の行使   | 当日の行使   | 議決権の取扱い     |
|---------|---------|-------------|
| 行使した    | 行使した    | 当日の議決権行使が有効 |
|         | 行使していない | 事前の議決権行使が有効 |
| 行使していない | 行使した    | 当日の議決権行使が有効 |
|         | 行使していない | 欠席          |

なお、当日、複数回議決権の行使を行った場合、集計開始時点で最後に行使された内容のものが 有効となります。

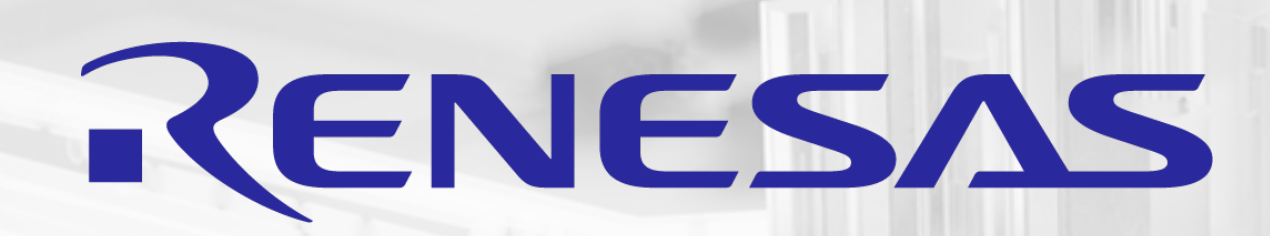

## THANK YOU